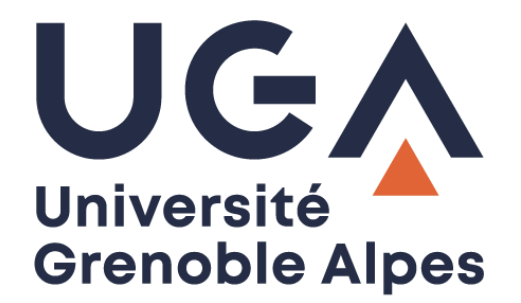

# TA & LA

Candidature dématérialisée pour tableau d'avancement et liste d'aptitude

Procédure à destination des personnels

DGD RH / DGD SI - Université Grenoble Alpes

# Table des matières

| Accès à la plateforme et présentation     |    |
|-------------------------------------------|----|
| Dépôt d'un dossier                        | 5  |
| Suivi d'avancement de la candidature      | 9  |
| Déconnexion                               |    |
| Contacts                                  |    |
| Annexe - Table des états pour un déposant | 11 |

#### Accès à la plateforme et présentation

Rendez-vous ensuite sur <u>tala.univ-grenoble-alpes.fr</u> et authentifiez-vous à l'aide de vos identifiants Agalan UGA habituels.

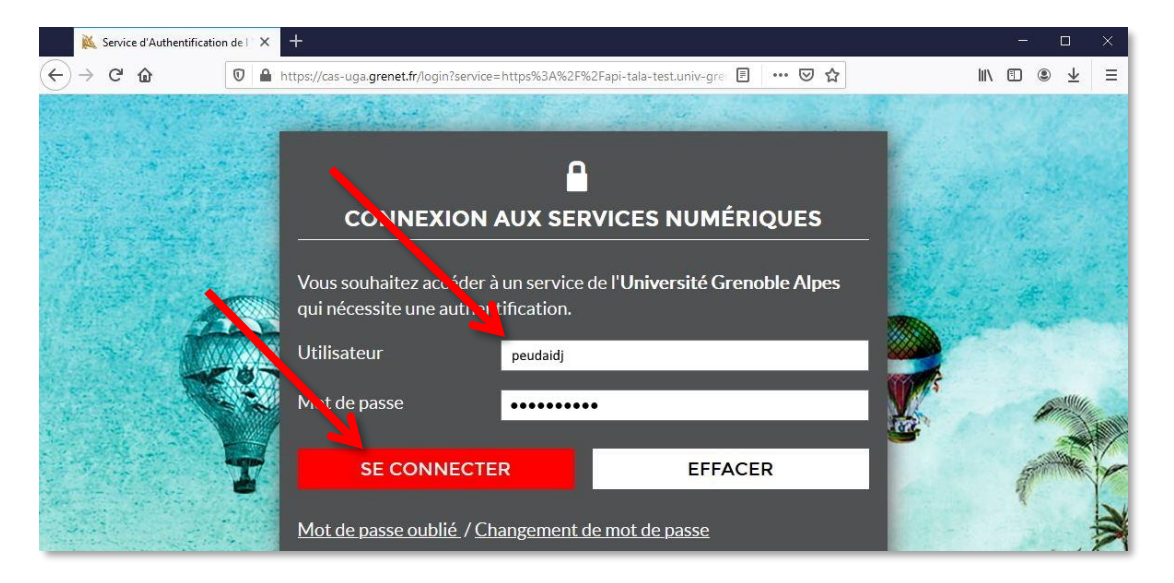

Vous arrivez sur la page ci-dessous. Vous visualisez en bas de page les avancements possibles pour vous cette année, selon votre corps et votre grade actuels. Si vous le souhaitez, vous pouvez consulter les « Conditions d'éligibilité » en cliquant sur le bouton.

Vous ne pourrez candidater qu'aux avancements pour lesquels vous êtes « Eligible » en cliquant sur le bouton « Oui » sous « Souhaitez-vous candidater ».

| 今 peudaidj ∨     |                             |          |                             |          |                          |
|------------------|-----------------------------|----------|-----------------------------|----------|--------------------------|
| enue sur votre e | space personnel             |          |                             |          |                          |
|                  |                             |          |                             |          | Conditions d'éligibilité |
| (JP) J           | ISTIN PEUDAIDE              |          |                             |          |                          |
|                  | 0                           |          |                             |          |                          |
| AFFECTATION      | CORPS GRADE                 |          |                             |          |                          |
| DGD PAT          | TECH RF TEC RF CS           |          |                             |          |                          |
|                  |                             |          |                             |          |                          |
|                  |                             |          |                             |          |                          |
| ers              |                             |          |                             |          |                          |
|                  |                             |          |                             |          |                          |
|                  | Avancement de corps         | Éligible | Avancement de grade         | Élgible  |                          |
|                  | ASI RF                      |          | TEC RF CE                   |          |                          |
|                  | Phase de dénôt -            |          | Phase de dénôt -            |          |                          |
|                  | du                          | au       | du                          | au       |                          |
|                  | 02/11/20                    | 30/05/21 | 08/11/20                    | 31/05/21 |                          |
|                  | 0                           | ×        | 0                           | ×        |                          |
|                  | Souhaitez-vous candidater ? |          | Souhaitez-vous candidater ? |          |                          |
|                  | Oui                         | Non      | Oui                         | Non      |                          |
|                  |                             |          |                             |          |                          |
|                  |                             |          |                             |          |                          |
|                  | > Pièces à fournir          |          | > Pièces à fournir          |          |                          |

Vous pourrez alors choisir de « Déposer un dossier » pour cet avancement. Vous pouvez annuler votre candidature à tout moment en cliquant sur le bouton « Non » en réponse à la question « Souhaitez-vous candidater ? ».

| ienvenue sur votre espace personnel                                                                                                    |                      |
|----------------------------------------------------------------------------------------------------|----------------------|
| Image: Substance Service Servic                                |                      |
| DGD PAT     TECH RF     TEC RF CS                                                                                                    | litions d'éligibilit |
| Avancement de corps<br>Asi RF<br>Phase de dépôt :<br>du<br>02/11/20<br>Southate rous candidater ?<br>Southate rous candidater ?<br>Du non                                                                                                    |                      |
| Avancement de corps       Isoure         ASI RF       F         Phase de dépôt :       du         du'       3005/21         Outristanceus candidater ?       Southaitez-vous candidater ?         Southaitez-vous candidater ?       Outristanceus candidater ?                                                                                                    |                      |
| Phase de dépôt :     Phase de dépôt :       du     min       02/11/20     30/05/21       0     X       Soulhans ous candidater ?     Souhaitez-vous candidater ?       4     Non         Souhaitez-vous candidater ?         Souhaitez-vous candidater ?         Oui                                                                                                    |                      |
| O     ×       Souhaite.vous candidater ?     Souhaitez.vous candidater ?       Non     Oui                                                                                                    |                      |
| Souriante de la Souriante : Souriante : So |                      |
|                                                                                                    |                      |
| Deposer un abssier      Pièces à fournir                                                                                                    |                      |
| > Pièces à fournir                                                                                                    |                      |
| ·····                                                                                                    |                      |

Avant de prendre votre décision, vous pouvez visualiser les pièces qui seront à fournir pour candidater en cliquant sur « Pièces à fournir » sous l'avancement correspondant. En cliquant ensuite sur le nom de chaque pièce, vous pourrez télécharger un modèle.

| V Pièces à fournir                        |   |
|-------------------------------------------|---|
| Fiche individuelle de proposition         | 0 |
| Rapport d'activité                        | 0 |
| Rapport d'aptitude                        | 0 |
| Organigramme                              | 3 |
| Curriculum Vitae                          | 0 |
| Cliquez sur une nière nour la télécharger |   |

#### Dépôt d'un dossier

4

Si vous décidez de candidater à un avancement, cliquez sur le bouton « Oui », puis sur le bouton « Déposer un dossier » correspondant.

| ° A peudaidj Υ      |                                |                |                             |          |                 |
|---------------------|--------------------------------|----------------|-----------------------------|----------|-----------------|
| venue sur votre esp | pace personnel                 |                |                             |          |                 |
| JP JUS              |                                |                |                             |          | Conditions d'él |
| justin.p            | eudaide@univ-grenoble-alpes.tr |                |                             |          |                 |
| AFFECTATION         | CORPS GRADE                    |                |                             |          |                 |
| DGD PAT             | TECH RF TEC RF CS              |                |                             |          |                 |
|                     |                                |                |                             |          |                 |
| siers               |                                |                |                             |          |                 |
|                     |                                |                |                             |          |                 |
|                     | Avancement de corps            | Éliqible       | Avancement de grade         | fligible |                 |
|                     | Phase de dépôt :               |                | Phase de dépôt :            |          |                 |
|                     | du<br>03/11/20                 | au<br>20/05/21 | du<br>an ration             | au       |                 |
|                     | 0                              | ×              | 0                           | ×        |                 |
|                     |                                |                |                             |          |                 |
|                     | Souhaite. s candidater ?       |                | Souhaitez-vous candidater ? |          |                 |
|                     | Oui                            | Non            | Oui                         | Non      |                 |
|                     | Déposer un dossi               | er             |                             |          |                 |
|                     |                                |                | > Pièces à fournir          |          |                 |
|                     |                                |                |                             |          |                 |

Sur la page suivante, vous devrez ajouter les pièces justificatives en cliquant sur « Ajouter un fichier » sous chaque nom de pièce. Les **pièces suivies d'une étoile sont à fournir obligatoirement**, les autres sont facultatives.

Attention : vous trouverez à côté du nom de chaque pièce le(s) type(s) de document(s) autorisé(s) entre parenthèses. Vous devez respecter ce(s) format(s), sinon vous ne pourrez pas déposer la pièce. Pour changer le format d'un document, l'utilisation d'un logiciel ou d'un site adapté est nécessaire, il ne suffira pas de modifier manuellement l'extension de votre fichier.

| UCA A peudakij *                                                                                        |  |
|----------------------------------------------------------------------------------------------------|--|
| Déposer un dossier                                                                                      |  |
| © Présédent                                                                                             |  |
| Tableau d'Avancement Ingénieurs et Personnels Techniques de Recherche et de Formation 2021<br>TEC RF CE |  |
| Fiche individuelle de proposition * (types de documents autorisis : ent)                                |  |
| + Ajouter un Richier                                                                                    |  |
| Rapport d'activité * (types de document autorists : .pdf)                                               |  |
| + Ajouter un Richier                                                                                    |  |
|                                                                                                    |  |
| rapport a apricade - "pyses de documents autorises : page<br>+ Aira fore un fichier                     |  |

Lors du dépôt d'une pièce, un message temporaire s'affiche en haut à droite de votre écran pour vous informer de l'état de téléchargement de votre pièce.

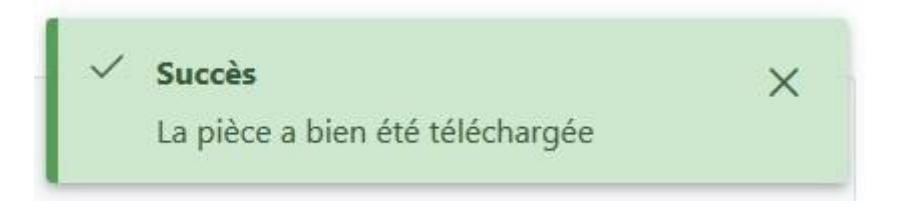

Si elle est téléchargée avec succès, vous pouvez visualiser la pièce déposée (utilisez la barre de défilement à droite de chaque pièce déposée pour la visualiser dans son ensemble).

Vous avez également la possibilité de la « Remplacer » ou de « Supprimer la pièce déposée » en cas d'erreur.

| UGA & peudaidj ~                                                                                                    |  |
|----------------------------------------------------------------------------------------------------|--|
| Déposer un dossier                                                                                                    |  |
| © Précédent                                                                                                    |  |
| Tableau d'Avancer ent Ingénieurs et Personnels Techniques de Recherche et de Formation 2021         TEC RF CE         Fiche Indiv It elle de proposition et appes de documents autorités: pett.         + Remplacer       Supprimer la pièce déposée le 26/01/2021 16:59 |  |
| Document de démonstration.                                                                                                    |  |

Si vous décidez de supprimer une pièce, un message s'affichera pour vous demander de confirmer ou d'annuler la suppression. Si vous cliquez sur « Oui » la pièce sera supprimée, et vous pourrez, si vous le souhaitez, en ajouter une nouvelle.

| Confirmation                                    | ×           |
|-------------------------------------------------|-------------|
| Souhaitez-vous vraiment supprimer cette pièce ? |             |
|                                                 | X Non 🗸 Oui |

Une fois toutes les pièces obligatoires (suivies d'une étoile) déposées, le bouton « Transmettre le dossier » en bas de page devient cliquable. Si le bouton n'est pas cliquable, c'est que toutes vos pièces obligatoires n'ont pas été correctement déposées.

| port d'aptitude * (types de documents autorisés : .pd)                      |  |
|-----------------------------------------------------------------------------|--|
| + Remplacer Supprimer la pièce déposée pièce déposée le 26/01/2021 16:59    |  |
| P • 3 1 wr1     - + Zoon adomatique 1       Document de démonstration.      |  |
| inigramme (types de documents autorités : .pdf)                             |  |
| + Ajouter un fichier                                                        |  |
| iculum Vitae (types de documents outorisés : .pdf)                          |  |
| + Ajouter un Bichier                                                        |  |
| transmettre v mossier, toutes les pièces obligatoires doivent être fournies |  |
|                                                                             |  |

Lorsque vous cliquez sur « Transmettre le dossier », un message de confirmation d'envoi de votre dossier apparaît.

Attention, une fois que vous aurez cliqué sur « Oui », votre dossier ne sera plus modifiable.

| Confirmation                                                                                                    | х      |
|----------------------------------------------------------------------------------------------------|--------|
| Attention, une fois votre dossier transmis, celui-ci ne sera plus modifiable. Confirmez-vous la transmission de votre d | ossier |
| X Non 🗸 C                                                                                                    | Dui    |

Un message temporaire s'affiche en haut à droite de votre écran si vous avez décidé de transmettre votre dossier, et vous recevrez également un mail de confirmation.

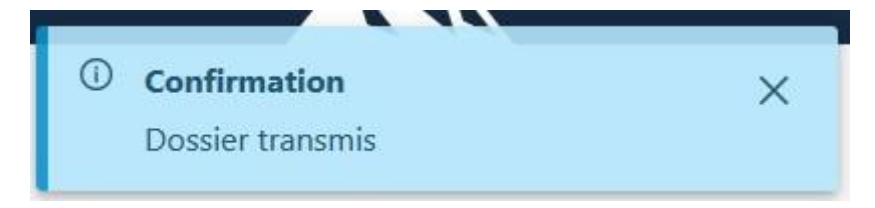

Une fois le dossier transmis, vous pourrez constater sur votre page d'accueil que l'état de votre dossier d'avancement a changé, il est maintenant « Transmis ».

L'état de votre dossier va changer tout au long de son traitement. Pour connaître les différents états possibles, référez-vous à l'annexe 1 « <u>Table des états pour un déposant</u> ».

| Arence sur votre espace personnel         Image: Sur votre espace personnel         Image: Sur votre espace personnel                                                                                                    | A peudaidj 🖌       |                     |                |                             |                |                    |
|----------------------------------------------------------------------------------------------------|--------------------|---------------------|----------------|-----------------------------|----------------|--------------------|
| Signal       Conditions of a         AT ECTATION       CORPS       GRADE         Discorpsin       CERPS       GRADE         Signal       Corpsin       TECH RF         Signal       Consulter mon dossier       Discorpsin                                                                                                    | venue sur votre es | pace personnel      |                |                             |                |                    |
| JUSTIN PEUDAIDE<br>memoralization grandle deport         AFECTAND       CORPS         BOD PAT       CORPS         Stars         Asi RF         Phase de dépot:         02/11/20       30/05/21         Octoment       Silves/et         Consulter mon dossier       Oui                                                                                                    |                    |                     |                |                             |                | Conditions d'éligi |
| AFECTATION CORPS GRADE<br>DISD PAT TECH RF TEC RF CS<br>siers                                                                                                    | JP JL              |                     |                |                             |                |                    |
| AFECTATION       CORPS       GRADE         ISIGN AT       TECH RF       TEC RF CS                                                                                                    |                    | 0                   |                |                             |                |                    |
| siers  Avancement de corps Asi RF  Phase de dépôt :  di  o  consulter mon dossier  Consulter mon dossier  Consulte                                                                                                    | AFFECTATION        | CORPS GRADE         |                |                             |                |                    |
| siers          Avancement de corps       Image: Corps         ASI RF       Image: Corps         Phase de dépôt :       Image: Corps         Image: Corps       Image: Corps         Image: Corps       Image: Corps <td>DGD PAT</td> <td>TECH KP TEC RF CS</td> <td></td> <td></td> <td></td> <td></td>                                                                                                    | DGD PAT            | TECH KP TEC RF CS   |                |                             |                |                    |
| siers          Avancement de corps       Immé       Impé         As RF       Impé       Impé         Phase de dépôt :       Impé       Impé         02/11/20       30/05/21       Impé       Impé         Consulter mon dossier       Oui       Non                                                                                                    |                    |                     |                |                             |                |                    |
| Avancement de corps<br>Asi RF<br>Phase de dépôt :<br>div<br>2/11/20<br>Consulter mon dossier<br>Consulter mon dossier<br>Avancement de grade<br>TEC RF CE<br>Phase de dépôt :<br>div<br>0/2/11/20<br>Consulter mon dossier<br>Coui Non                                                                                                    | iora               |                     |                |                             |                |                    |
| Avancement de corps     Immit     Avancement de grade     Impire       ASI RF     Phase de dépôt :     Impire     TEC RF CE       Outrigo     30/05/21     Outrigo     31/05/21       Outrigo     Southattez-vous candidater ?     Souhaitez-vous candidater ?     Souhaitez-vous candidater ?                                                                                                    | siers              |                     |                |                             |                |                    |
| ASI RF<br>Phase de dépôt :<br>du<br>02/11/20<br>Consulter mon dossier<br>Consulter mon dossier<br>Consu |                    | Avancement de corps | Transmis       | Avancement de grade         | fligible       |                    |
| Phase de dépôt :     Phase de dépôt :       du     30/05/21       O     30/05/21       Consulter mon dossier     Souhaitez-vous candidater ?       Oui     Non                                                                                                    |                    | ASI RF              |                | TEC RF CE                   |                |                    |
| du         au         au<                                                                                                    |                    | Phase de dépôt :    |                | Phase de dépôt :            |                |                    |
| Consulter mon dossier O Souhaitez-vous candidater ? Oui Non                                                                                                    |                    | du<br>02/11/20      | au<br>30/05/21 | du<br>08/11/20              | au<br>31/05/21 |                    |
| Consulter mon dossier Oui Non                                                                                                    |                    | 0                   | ×              | 0                           | ×              |                    |
| Consulter mon dossier Oui Non                                                                                                    |                    |                     |                |                             |                |                    |
| Oui Non                                                                                                    |                    | Consulter mo        | n dossier      | Souhaitez-vous candidater ? |                |                    |
|                                                                                                    |                    |                     |                | Oui                         | Non            |                    |
|                                                                                                    |                    | 7                   |                |                             |                |                    |
|                                                                                                    |                    |                     |                |                             |                |                    |

En cliquant sur « Consulter mon dossier » sous votre dossier d'avancement transmis, vous pouvez visualiser le dossier et les pièces que vous avez transmises, mais vous ne pourrez apporter aucune modification, tous les boutons de la page sont bloqués.

| UCAA A peudaidj ~                                                                                       |  |
|----------------------------------------------------------------------------------------------------|--|
| Déposer un dossier                                                                                      |  |
| Précédent                                                                                               |  |
| Tableau d'Avancement Ingénieurs et Personnels Techniques de Recherche et de Formation 2021<br>TEC RF CE |  |
|                                                                                                    |  |
| Fiche individuelle de proposition * (types de documents autorisés : .pdf)                               |  |
| + Remplacer Supprimer la pièce déposée Pièce déposée le 26/01/2021 16:59                                |  |
| □ P & 3 sr1 - + Zoom automatique : ⊕ D I >>                                                             |  |
| Document de démonstration.                                                                              |  |
| Rapport d'activité * (types de decaments sustavists : pdf)                                              |  |
| + Remplacer Supprimer la pièce déposée Pièce déposée la 26/01/2021 16:59                                |  |
| □ P t } 1 sr1 - + Zoon admetique 1                                                                      |  |

#### Suivi d'avancement de la candidature

À chaque changement d'état de votre dossier, vous serez notifié par mail sur votre adresse institutionnelle.

Si votre dossier est complet, vous n'avez plus rien à faire jusqu'à l'étude de votre dossier par la Commission avancement.

Si votre dossier présente des erreurs (mauvaise pièce déposée, pièce illisible, etc.), vous serez averti par un mail dans lequel les pièces concernées et les types de problèmes rencontrés seront mentionnés et votre dossier passera à l'état « Incomplet ».

Vous devrez vous connecter à nouveau à la plateforme en ligne de candidature dématérialisée et procéder aux modifications des pièces en cliquant à nouveau sur « Déposer un dossier ».

| UGCA & peudaidj ~      |                                                |                     |                                               |                     |                          |
|------------------------|------------------------------------------------|---------------------|-----------------------------------------------|---------------------|--------------------------|
| Bienvenue sur votre es | pace personnel                                 |                     |                                               |                     |                          |
| JP JU                  | STIN PEUDAIDE<br>peudadeduniv-grenoble-alpesfr |                     |                                               |                     | Conditions d'éligibilité |
| AFFECTATION<br>DGD PAT | CORPS GRADE<br>TECH RF TEC RF CS               |                     |                                               |                     |                          |
| Dossiers               |                                                |                     |                                               |                     |                          |
|                        | Avancement de corps<br>ASI RF                  | Incomplet           | Avancement de grade<br>TEC RF CE              | fiigible            |                          |
|                        | Phase de dépôt :<br>du<br>02/11/20<br>O        | au<br>30/05/21<br>× | Phase de dépôt :<br><sup>du</sup><br>08/11/20 | au<br>31/05/21<br>× |                          |
|                        | 🗅 Déposer un c                                 | ossier              | Souhaitez-vous candidater ?<br>Oui            | Non                 |                          |

Seules les pièces posant problème seront modifiables. Une fois les modifications effectuées, vous n'aurez plus qu'à retransmettre votre dossier en cliquant sur le bouton en bas de page. Votre dossier passera à l'état « Retransmis » et vous recevrez par mail une confirmation de retransmission de votre dossier.

Pour connaître les différents états possibles de votre dossier, référez-vous à l'annexe 1 « <u>Table des états</u> <u>pour un déposant</u> ».

#### Déconnexion

Pour vous déconnecter de la plateforme de candidature, cliquez sur votre identifiant en haut à gauche de la page, puis sur « déconnexion ».

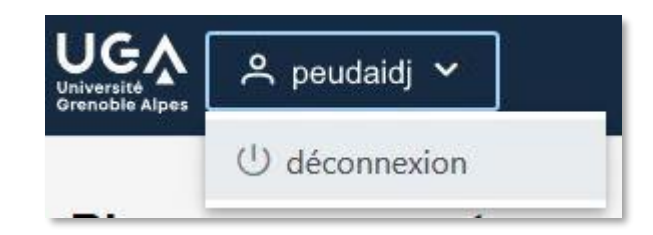

### Contacts

Si vous avez des questions métier, vous pouvez contacter la Direction de la Gestion Individuelle et Collective (DGIC) à l'adresse suivante : <u>dgdrh-avancement-biatss@univ-grenoble-alpes.fr</u>

Si vous rencontrez des problèmes techniques avec la plateforme en ligne, vous pouvez contacter l'assistance informatique à l'adresse suivante : <u>help@univ-grenoble-alpes.fr</u>

## Annexe - Table des états pour un déposant

| Nom de l'état                | Conséquence(s) sur votre dossier                                                                                                    |
|------------------------------|----------------------------------------------------------------------------------------------------|
| Non éligible<br>Non éligible | Vous n'êtes pas éligible à cette campagne d'avancement, vous ne pouvez pas y candidater.                                                                                                    |
| Non concerné<br>Non concerné | Cette campagne ne vous concerne pas. Vous avez déjà atteint le plus haut niveau de votre grille.                                                                                                    |
| Éligible<br>Éligible         | Vous êtes éligible à cet avancement et pouvez choisir d'y candidater ou non.                                                                                                    |
| Non candidat<br>Non candidat | Vous êtes éligible à cette campagne d'avancement, mais avez décidé de ne pas<br>être candidat.                                                                                                    |
| En cours<br>En cours         | Vous êtes candidat pour l'avancement. Vous êtes en cours de complétion de votre dossier, vous n'avez pas encore transmis votre dossier.                                                                                                    |
| Transmis<br>Transmis         | Vous avez complété et transmis votre dossier. Il va maintenant passer à l'état « À<br>l'étude ».                                                                                                    |
| À l'étude<br>À l'étude       | Suite à la transmission de votre dossier, il est à présent étudié par la Direction de la Gestion Individuelle et Collective de la DGD RH pour vérifier sa recevabilité. Vous devez attendre une notification par mail pour savoir s'il est « Complet » ou « Incomplet ».                                           |
| Incomplet<br>Incomplet       | Suite à l'étude de votre dossier, celui-ci présente des erreurs (mauvaise pièce ou pièce illisible par exemple). Vous avez reçu par mail le détail des erreurs rencontrées et êtes invité à compléter à nouveau votre dossier en ligne.                                                                            |
| Retransmis<br>Retransmis     | Suite à un problème de pièce et à un état « Incomplet », vous avez fait le nécessaire pour remplacer votre/vos pièce(s) et avez transmis votre dossier une nouvelle fois.<br>Il va maintenant repasser à l'état « À l'étude ».                                                                                     |
| Complet<br>Complet           | Suite à une transmission (ou retransmission) de votre dossier et à l'étude de celui-<br>ci, il est maintenant considéré comme complet. Vous devez attendre une nouvelle<br>notification par mail pour savoir si vous avez été « Classé » ou « Non classé » lors<br>de la Commission avancement de l'établissement. |
| Classé<br>Classé             | Suite à l'étude de votre dossier, vous avez été classé par la Commission<br>avancement de l'établissement. Vous devez attendre une nouvelle notification par<br>mail pour savoir si vous avez été « Promu » ou « Non promu » par les commissions<br>compétentes du Ministère ou du Rectorat.                       |
| Non classé<br>Non classé     | Suite à l'étude de votre dossier, vous n'avez pas été classé par la Commission avancement de l'établissement.                                                                                                    |
| Promu<br>Promu               | Suite à l'étude de votre dossier, vous avez été promu par les commissions compétentes du Ministère ou du Rectorat.                                                                                                    |
| Non promu<br>Non promu       | Suite à l'étude de votre dossier, vous n'avez pas été promu par les commissions compétentes du Ministère ou du Rectorat.                                                                                                    |